# RV110W上的SSID安全設定

## 目標

安全模式為無線網路提供保護。不同的服務集ID(SSID)可以有不同的安全模式。SSID可能對 網路執行不同的功能;因此,SSID可能需要不同的安全措施。本文說明如何在RV110W上配 置SSID的安全設定。

# 適用裝置

• RV110W

# 程式步驟

步驟1.使用Web配置實用程式選擇Wireless > Basic Settings。

| Bas | sic Settin           | gs           |                 |                 |               |         |                         |                                                                                                    |                     |
|-----|----------------------|--------------|-----------------|-----------------|---------------|---------|-------------------------|----------------------------------------------------------------------------------------------------|---------------------|
| Ra  | i <mark>dio</mark> : |              | Enable          |                 |               |         |                         |                                                                                                    |                     |
| Wi  | reless Netwo         | ork Mode:    | B/G/N-Mixed     | -               |               |         |                         |                                                                                                    |                     |
| Wi  | reless Band          | Selection:   | © 20MHz @ 20    | 0/40MHz         |               |         |                         |                                                                                                    |                     |
| Wi  | reless Chan          | nel:         | 6-2.437 GHZ     | •               |               |         |                         |                                                                                                    |                     |
| AP  | Managemer            | nt VLAN:     | 1 -             |                 |               |         |                         |                                                                                                    |                     |
| U-1 | APSD (WMM            | Power Save): | Enable          |                 |               |         |                         |                                                                                                    |                     |
| C   | •                    |              |                 |                 |               |         |                         |                                                                                                    |                     |
| ۷   | Vireless Tab         | le           |                 |                 |               |         |                         |                                                                                                    |                     |
|     | Enable SS            | SID SSID Nam | e SSID Broadcas | st Security Mod | de MAC Filter | VLAN V  | Vireless Isolation with | SSID WMM                                                                                                    | WPS Hardware Buttor |
| E   | ON                   | ) ciscosb1   | $\checkmark$    | Disabled        | Disabled      | 1       |                         | 1                                                                                                    | ۲                   |
| E   | OFF                  | ) ciscosb2   |                 | Disabled        | Disabled      | 1       |                         | <b>V</b>                                                                                                    | ۲                   |
| E   | OFF                  | ) ciscosb3   |                 | Disabled        | Disabled      | 1       |                         | V                                                                                                    | ۲                   |
| E   | OFF                  | ) ciscosb4   |                 | Disabled        | Disabled      | 1       |                         | 1                                                                                                    | 0                   |
|     | Edit                 | Edit Sec     | urity Mode      | Edit MAC        | Filtering     | Tim     | e of Day Access         |                                                                                                    |                     |
|     | Save                 | Cancel       |                 |                 |               |         |                         |                                                                                                    |                     |
| Wi  | reless Table         |              |                 | -               |               |         |                         |                                                                                                    |                     |
|     | Enable SSIL          | SSID Name    | SSID Broadcast  | Security Mode   | MAC Filter    | LAN WIR | eless isolation with S  | SID WMM V                                                                                                    | VPS Hardware Button |
|     | UN                   | CISCOSD1     |                 | Disabled        | Disabled      | 1       |                         |                                                                                                    | O                   |
|     |                      | ciscosb2     |                 | Disabled        | Disabled      | 1       |                         |                                                                                                    | 0                   |
|     |                      | ciscosb3     |                 | Disabled        | Disabled      | 1       |                         | Image: A state of the state of the state | 0                   |
|     | (OFF)                | ciscosb4     |                 | Disabled        | Disabled      | 1       |                         | V.                                                                                                    | 0                   |
|     | Edit                 | Edit Secu    | rity Mode       | Edit MAC Fi     | iltering      | Time    | of Day Access           |                                                                                                    |                     |

步驟2.在Wireless(無線)表格中,勾選您要編輯其安全設定的SSID的覈取方塊。 步驟3.按一下「Edit Security Mode」。這將開啟*安全設定*頁面。

| Select SSID:   | ciscosb1 👻 |   |
|----------------|------------|---|
| Security Mode: | Disabled   | • |

步驟4.從Select SSID下拉選單中,選擇要編輯其安全設定的SSID。

### 禁用安全模式

此過程顯示如何禁用SSID的安全模式,該模式不需要安全資訊即可使用SSID。

步驟1。從「Security Mode」下拉選單中選擇Disabled。

步驟2.按一下Save以儲存變更,Cancel以捨棄變更,或Back以返回上一頁。

### WEP安全模式

此程式顯示如何將有線等效保密(WEP)設定為SSID的安全模式。WEP不是最安全的安全模式 ,但如果某些網路裝置不支援WPA,則它可能是唯一的選項。

步驟1.從Security Mode下拉選單中選擇WEP。

| Security Setting     | 5                                    |
|----------------------|--------------------------------------|
| Select SSID:         | ciscosb1 -                           |
| Security Mode:       | WEP -                                |
| Authentication Type: | Open System 👻 (Default: Open System) |
| Encryption:          | 10/64-bit(10 hex digits) -           |
| Passphrase:          | Generate                             |
| Key 1:               |                                      |
| Key 2:               |                                      |
| Key 3:               |                                      |
| Key 4:               |                                      |
| TX Key:              | 1 -                                  |
| Unmask Password:     |                                      |
| Save Can             | cel Back                             |

步驟2.從Authentication Type下拉選單中選擇一個選項。

- 開放系統 此選項比共用金鑰身份驗證更直接也更安全。
- 共用金鑰 此選項的安全性低於開放系統。

步驟3.從「加密」下拉選單中選擇10/64位(10個十六進位制數字)(使用40位金鑰)或 26/128位(26個十六進位制數字)(使用104位金鑰)。

步驟4.在「密碼短語」欄位中,輸入長度至少為8個字元的字母和數字的密碼短語。

步驟5.按一下Generate在Key欄位中建立四個WEP金鑰,或在Key欄位中手動輸入WEP金鑰。

步驟6.從TX Key下拉選單中,選擇要用作共用金鑰的WEP金鑰的Key欄位編號。

步驟7.如果要顯示密碼字元,請選中Unmask Password覈取方塊。

步驟8.按一下Save以儲存變更, Cancel以捨棄變更, 或Back以返回上一頁。

#### WPA — 個人、WPA2 — 個人和WPA2 — 個人混合安全模式

Wi-Fi保護訪問(WPA)是一種比WEP更強大的安全模式。WPA-Personal可以使用臨時金鑰完整性協定(TKIP)或高級加密標準(AES)進行加密。WPA2-Personal僅使用AES進行加密,使用預共用金鑰(PSK)進行身份驗證。WPA2-Personal Mixed能夠支援WPA和WPA2客戶端並使用AES和PSK。此過程顯示如何將WPA — 個人、WPA2 — 個人或WPA2 — 個人混合設定為SSID的安全模式。

步驟1.從「安全模式」下拉選單中選擇一個選項。

- WPA-Personal 此選項支援AES和TKIP。
- WPA2 個人 此選項支援AES和PSK。
- WPA2 個人混合 此選項支援WPA和WPA2客戶端。

| Select SSID:     | ciscosb1 👻                                      |
|------------------|-------------------------------------------------|
| Security Mode:   | WPA-Personal -                                  |
| Encryption:      | TKIP/AES -                                      |
| Security Key:    |                                                 |
| Unmask Password: |                                                 |
| Key Renewal:     | 3600 Seconds (Range: 600 - 7200, Default: 3600) |

步驟2.如果您選擇WPA — 個人,請從「加密」下拉選單中選擇加密型別。

• TKIP/AES — 此選項與不支援AES的舊裝置相容。

• AES — 此選項比TKIP/AES更安全。

步驟3.在Security Key欄位中,輸入限制網路訪問的字母和數字短語。 步驟4.如果要顯示密碼字元,請選中Unmask Password覈取方塊。 步驟5.在「金鑰更新」欄位中,輸入網路更新金鑰的頻率(以秒為單位)。 步驟6.按一下Save儲存更改,Cancel放棄更改,或按一下Back返回上一頁。

### WPA — 企業、WPA2 — 企業和WPA2 — 企業混合安全模式

企業安全模式使用遠端身份驗證撥入使用者服務(RADIUS)伺服器身份驗證。RADIUS是一種 使用獨立伺服器的網路通訊協定,且進出網路的流量必須通過RADIUS伺服器。此過程顯示如 何將WPA — 企業、WPA2 — 企業或WPA2 — 企業混合設定為SSID的安全模式。

步驟1.從「安全模式」下拉選單中選擇一個選項。

- WPA-Enterprise 此選項使用RADIUS、AES和TKIP。
- WPA2-Enterprise 此選項使用RADIUS、AES和PSK。
- •WPA2 企業混合 此選項使用RADIUS並支援WPA和WPA2客戶端。

| Select SSID:   | ciscosb1 👻                                      |
|----------------|-------------------------------------------------|
| Security Mode: | WPA-Enterprise                                  |
| Encryption:    | TKIP/AES -                                      |
| RADIUS Server: | 0 . 0 . 0 . 0 (Hint: 192.168.1.200)             |
| RADIUS Port:   | 1812 (Range: 1 - 65535, Default: 1812)          |
| Shared Key:    |                                                 |
| Key Renewal:   | 3600 Seconds (Range: 600 - 7200, Default: 3600) |

步驟2.如果您選擇WPA-Enterprise,請從「加密」下拉選單中選擇加密型別。

• TKIP/AES — 此選項與不支援AES的舊裝置相容。

• AES — 此選項比TKIP/AES更安全。

步驟3.在「RADIUS伺服器」欄位中,輸入RADIUS伺服器的IP地址。

步驟4.在「RADIUS埠」欄位中,輸入網路存取RADIUS伺服器的連線埠號碼。

步驟5.在「共用金鑰」欄位中,輸入限制網路訪問的字母和數字短語。

步驟6.在「金鑰更新」欄位中,輸入網路更新金鑰的頻率(以秒為單位)。

步驟7.按一下Save以儲存變更, Cancel以捨棄變更, 或Back以返回上一頁。